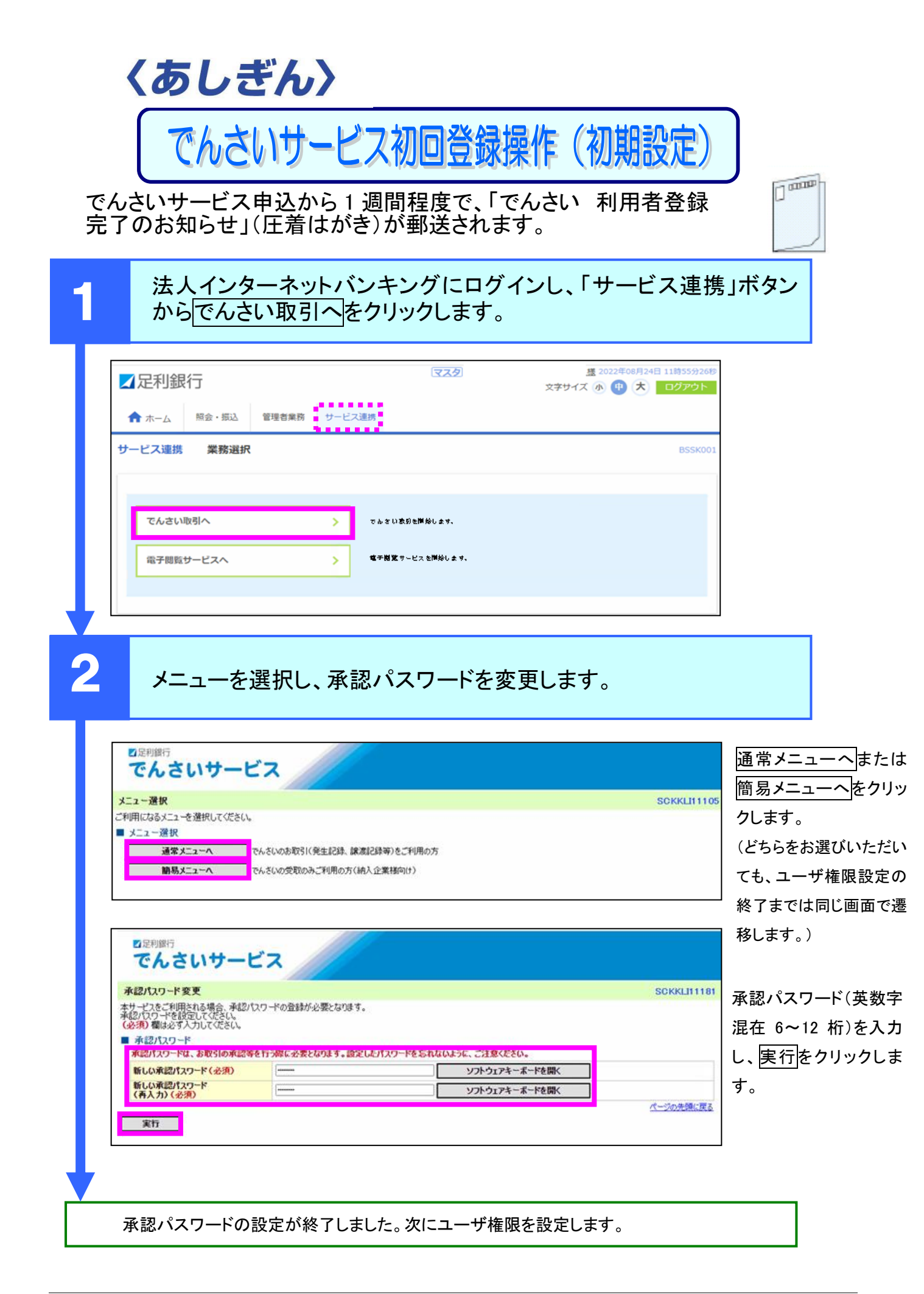

ユーザ権限を設定します。

3

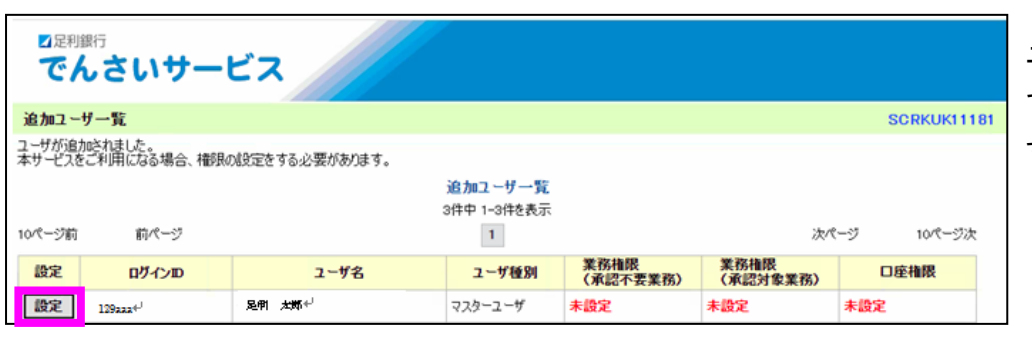

ユーザが表示されるの で、<u>設定</u>をクリックしま す。

| <b>虚阳的空</b>       |                           |                |      |      | SOPKUK11182      |
|-------------------|---------------------------|----------------|------|------|------------------|
| 調整設定してください。       |                           |                |      |      | SORRORTTUZ       |
| ログインD             | 129aaa+ <sup>J</sup>      |                |      |      |                  |
| ユーザ名              | 足利 太郎。                    |                |      |      |                  |
| ユーザ種別             | マスターユーザ                   |                |      |      |                  |
| メールアドレス           |                           | i⊕             |      |      |                  |
| 業務権限設定            |                           |                |      |      | <u>ページの先頭に戻る</u> |
| 業務権限              | ✓ 全ての業務権限を設定              | する             |      |      |                  |
| 詳細設定 構成を詳細に設定     | する場合は「詳細設定」ボタンを押して        | ください。          |      |      | ページの先頭に戻る        |
| 「口圧惟限リスト          |                           |                |      |      |                  |
| <b>口座権限有無 全解除</b> | 支店                        | 口座種別           | 口座番号 | 口座名義 |                  |
|                   | <b>支店</b><br>180<br>大田原支店 | <b>口座種別</b> 当座 | 口座番号 | 口座名義 |                  |

業務権限および口座権 限有無についてチェック されていることを確認 し、設定内容の確認へ をクリックします。 ※業務権限の詳細につい ては、詳細設定をクリックし てご確認ください。

✓ 足利銀行 でんさいサービス 権限設定確認 SCRKUK11183 以下の内容で権限を設定しますか? (必須)欄は必ず入力してください。 ■ ユーザ基本情報 ログインID 129aaa+<sup>J</sup> ■ 権限リスト(承認対象業務) 業務権限 業務権限有無 記録請求(振出(発生)、譲渡など、各種お取引ができます。また、取引先管理を行うことも ○ 担当者 承認者 できます。) 割引(割引のお申込ができます。) ○ 担当者 承認者 譲渡担保(譲渡担保のお申込ができます。) 
 担当者
 承認者 内容を確認し、承認パ ページの先頭に戻る スワードを入力し、実行 ■ □座権限付与リスト 支店 口座種別 口座番号 口座名義 をクリックします。 180 大田原支店 当座 ページの先頭に戻る ■ 確認用承認パスワード ソフトウェアキーボードを開く **[**.... 確認用承認パスワード(必須) ----(自身の承認パスワードを入力してください。) ページの先頭に戻る 実行 戻る

| 権限設定完了                   |                           |              |                                                                                                    |                              | SCRKUK11184      |             |
|--------------------------|---------------------------|--------------|----------------------------------------------------------------------------------------------------|------------------------------|------------------|-------------|
| 接限の設定が定ていました             |                           |              |                                                                                                    |                              | EDBJ             | トップへをクリック   |
| ■ ユーザ基本情報                |                           |              |                                                                                                    |                              |                  | 設定を終了します    |
| ログインID                   | 129aaa+ <sup>J</sup>      |              |                                                                                                    |                              |                  | ※引き続き他のユー   |
| 10.0                     |                           |              |                                                                                                    |                              |                  | ] を設定する場合は、 |
| ■ 権限リスト(承認対象)            | (務)                       |              |                                                                                                    | ANN, "The data DEE upon Anne |                  |             |
| 記録請求 (振出(発生)、譲<br>できます。) | 来務権略<br>渡など、各種お取引ができます。また | 、取引先管理を行うことも | <ul> <li>         1         1         1         1         1         1         1         1         1         1         1         1         1         1         1         1         1         1         1         1         1         1         1         1         1         1         1         1         1         1         1         1         1         1         1         1         1         1         1         1         1         1         1         1         1         1         1         1         1         1         1         1         1         1         1         1         1         1         1         1         1         1         1         1         1         1         1         1         1         1         1         1         1         1         1         1         1         1         1         1         1         1         1         1         1         1         1         1         1         1         1         1         1         1         1         1         1         1         1         1         1         1         1         1         1         1         1         1         1         1         1         1         1         1         1         1         1         1         1</li></ul> | 業務催戦有悪 ○ 承認者                 |                  | ビッー見へをクリック  |
| 割引(割引のお申込ができま            | す。)                       |              | ○ 担当者                                                                                                    | ○ 承認者                        |                  | 1200.       |
| 譲渡担保(譲渡担保のお申             | 込ができます。〉                  |              | ○ 担当者                                                                                                    | ○ 承認者                        |                  |             |
| ■ 口座権限付与リスト              |                           |              |                                                                                                    |                              | <u>ページの先頭に戻る</u> |             |
|                          | 支店                        | 口座種別         | 口座番号                                                                                                    | 口座名義                         |                  |             |
| 180<br>大田原支店             |                           | 当座           |                                                                                                    |                              |                  |             |
| トップへ 追ぶ                  | ロユーザー覧へ 1 印               | 8            |                                                                                                    |                              | ページの先頭に戻る        |             |
|                          |                           |              |                                                                                                    |                              |                  |             |

4

各トップ画面が表示されます。

## 【通常メニューへから操作した場合のトップ画面】

| こ足利銀行でんさ                                                                                                    | いサービ                                                                                                    | 2                                                                                                    | /                                                           |               |                            | 法人证   | 3へ戻る ログアウ | ł   |
|----------------------------------------------------------------------------------------------------|----------------------------------------------------------------------------------------------------|----------------------------------------------------------------------------------------------------|-------------------------------------------------------------|---------------|----------------------------|-------|-----------|-----|
| トップ                                                                                                    | 債権情報照会                                                                                                    | 債権発生請求                                                                                                    | 债物滤波請求                                                      | 債権一括請求        | 融資申込                       | その他請求 | 管理業務      |     |
|                                                                                                    |                                                                                                    |                                                                                                    |                                                             | 1             |                            |       |           |     |
| トップ                                                                                                    |                                                                                                    |                                                                                                    |                                                             |               |                            |       | SCCTOP11  | 100 |
| ログインアカウン                                                                                                    | <b>卜情報</b>                                                                                                    |                                                                                                    |                                                             |               |                            |       |           |     |
| 足利銀行からの お知らせはありませ       お取らして案に       お取らして案に       お取らして案に       お取らして案に       そ類に認識は次に       谷類に認識は次に       留理案所に開き       通知情報        また了取引       現在の未完了取引       現在の未完了取引       現在の未完了取引       現在の未完了取引       現在の未完了取引       最近は4日間の       未承諾のの取       未承諾のの取りに       未承諾のの取りに | お知らせ<br>ん。<br>り(通知情報)<br>1件です。<br>の統制結果(間する通知件数一)の<br>数で通知件数一)件<br>で通知件数一)件<br>動力学数、一)件<br>動力学数、一)件<br>(は合計0件です。<br>特数一)0件(期限問題)<br>本の一)件(期限問題)<br>本の一)件(期限問題)<br>本の一)件(期限問題)<br>(は合計0件です。<br>特数一)0件(第一)<br>(は合計0件です。<br>(は合計0件です。)<br>(は合計0件です。)<br>(は)<br>(は)<br>(は)<br>(は)<br>(は)<br>(は)<br>(は)<br>(は | 知件数 — o件<br>に関する通知件数 —<br>件<br>〔 — o件、期限切れ — o<br>明問15丘 — o件)<br>切れ・無効※ — o件                                  | - o件)<br>件)<br>(未完了に含まず)                                    |               | 永認特ち一覧<br>差戻し中一覧<br>承諾特ち一覧 |       |           |     |
| <ul> <li>承諾役金錄符<br/>重近14日間の、<br/>承諾兼習時号</li> <li>承諾兼定時号</li> <li>承諾基度し取号</li> <li>※重近14日間で、<br/>なお、期限切れ</li> <li>承認未承認材</li> <li>申請(仮金鉢)済み</li> </ul>                                                                                                    | - 取引件数 - 0件 (現<br>転転仮登録待ちの類し<br>501件数 - 0件 (期限<br>1件数 - 0件 (期限<br>みなし否認等により、期<br>無効となった承諾仮登<br>:況一覧<br>40あ取引の、処理状3                                                                                                    | 部関助近 — O(中)<br>切れ、無効※ — O(中、期限切<br>間近 — O(中、期限切<br>助近 — O(中、期限切れ<br>して — O(中、期限切れ<br>認得ちな、承諾待ち一)<br>兄を確認できます。 | (未承諾に含ます)<br>れ — 0件)<br>— 0件)<br>こった承諾仮登録待ちら<br>覧より自動で利除され。 | か件数です。<br>ます。 | 承認未承認状況                    | 一覧    |           |     |

| トップ(納入企業向け)                                                                                                    |              |  | SCCTOP1 |
|----------------------------------------------------------------------------------------------------|--------------|--|---------|
| ■足利銀行からのお知らせ                                                                                                    |              |  |         |
| お知らせはありません。                                                                                                    |              |  |         |
| ■ ご案内(通知情報)                                                                                                    |              |  |         |
| <ul> <li>□ 後権の受取に関するご案内 - 0件</li> <li>通知情報一覧</li> <li>● その他のご案内 - 1件</li> <li>その他のご案内をご確認の場合は<u>…た</u></li> </ul> | てのご案内を確認します。 |  |         |
| ■ 保有債権の確認                                                                                                    |              |  |         |
| 保有債権一覧 自身の保有する債権性                                                                                                 | 報を確認します。     |  |         |

ログアウトをクリックし、でんさいサービスを終了します。

お問い合わせ先 <あしぎん>EBセンター フリーダイヤル**O12O-26O-447** <u>https://www.ashikagabank.co.jp</u> 受付時間 月~金曜日 9:00~18:00 ※銀行休業日は除きます。